С главной страницы в блоке «Личный кабинет студента» выберите пункт «Электронные услуги»

https://dekanat.bsu.edu.ru/blocks/bsu\_nabor/service/index3.php

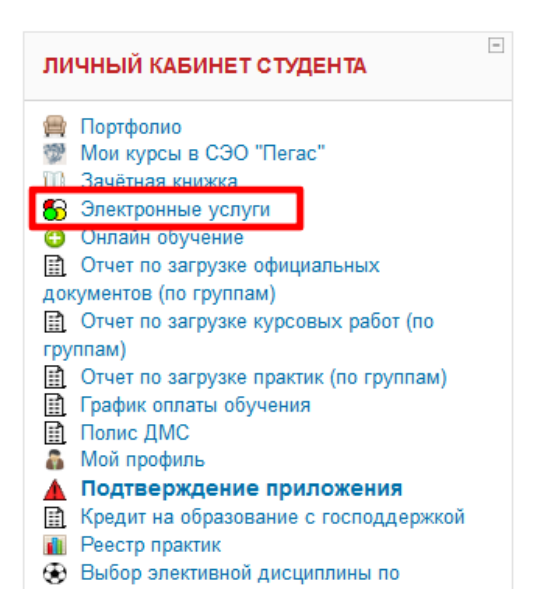

Для добавления полиса ОМС, выберите соответствующий пункт в выпадающем меню.

|             |                     |                                                                                               |                          | 01002254                                                                                                    |                               |          |
|-------------|---------------------|-----------------------------------------------------------------------------------------------|--------------------------|----------------------------------------------------------------------------------------------------|-------------------------------|----------|
|             |                     |                                                                                               |                          | Отправка писем производится топько на адреса корпоративной почты БенГУ<br>Студент:                                                                                                    |                               |          |
|             |                     |                                                                                               |                          | Справка об обучении                                                                                                    |                               |          |
| N₂ n/n      | Вид документа       |                                                                                               |                          | Справка о периоде обучения (с оценками)<br>Квитанция об оплате прохивания в общежитии                                                                                                    | Сведения                      | Действия |
| 4           | Справка об обучении | Место попучения документа:<br>Способ попучения документа:<br>Справка выдана для продъявления: | МФЦ Н<br>Заберу<br>По ме | Заявка для перевода на беслпатное обучение<br>Заявка на предосталление откусса по бераненности и родан или отпуска по уходу за ребенком<br>Заявкание на слотеление<br>Колик допумента о предидущем образования<br>Оригинал допумента о предидущем образования<br>Колик допозное казание платак собразовательных услуг<br>Заявка для перевода на индивидуальный график<br>Ваявка для перевода на индивидуальный график                                                                                                    | Количество экоемпяров:<br>1 ч | Заказать |
|             |                     |                                                                                               |                          | Заявление на последипломные каникулы                                                                                                    |                               |          |
| Видеоинстру | nclina              |                                                                                               | -                        | Завляние на винсение доп. сведений в пропозение к дипози/<br>Завляние в за винсение доп. сведений в пропозение к дипози/<br>Завляние в анисение фло в допументы об обр. в русскользиной транскритции (для иностр. граждан)<br>Добанс свой свити<br>Добанс свой свити<br>Добанс свой свити<br>давление на предоставление академического клитика<br>завление на предоставление академического отпуска<br>и чати розультато продението обучние по ранее остоенной образовательной программе<br>Ставлате а ринлитах, плучения с бучлощимся, форме и стоямисти обучения<br>Побание, полее СмО |                               |          |

## Нажмите на кнопку для загрузки отсканированного полиса ОМС в формате JPG/PNG.

|                           |                    | Добавить полис ОМС                                                |                              |          |  |  |  |  |  |
|---------------------------|--------------------|-------------------------------------------------------------------|------------------------------|----------|--|--|--|--|--|
| № п/п                     | Вид документа      | Данные                                                            | Сведения                     | Действия |  |  |  |  |  |
| 1                         | Добавить полис ОМС | Отсканированный полис ОМС в формате JPG/PNG Обзор Файл не выбран. | Количество экземпляров:<br>1 | Заказать |  |  |  |  |  |
| Нет заказанных документов |                    |                                                                   |                              |          |  |  |  |  |  |

## Выберите файл в проводнике и нажмите кнопку «Заказать»

|                         |                                                             | ~                               |          |
|-------------------------|-------------------------------------------------------------|---------------------------------|----------|
| № Вид документа<br>п/п  | Данные                                                      | Сведения                        | Действия |
| 1 Добавить полис<br>ОМС | Отсканированный полис ОМС в формате Обзор ПОЛИС.jpg JPG/PNG | Количество<br>экземпляров:<br>1 | Заказать |

Нет заказанных документов

При успешной загрузке файла появиться соответствующее уведомление.